NLH 2013 Amended General Rate Application Undertaking - <u># 25</u> Filed: <u>lept-94,905</u> Board Secretary: <u>Sk</u>

U-25 September 21, page 31, lines 17-23 and Page 32, lines 1-2

#### **Process for recording time**

The Company has a mandatory timesheet requirement whereby employees are required to code all paid hours to a work order or appropriate leave code. Mandatory timesheet reporting was implemented beginning in April of 2010. PUB-NLH-226 and PUB-NLH-323 refer to the policy regarding mandatory time sheets. Exhibit 8 outlines the guidelines for recording Type 1 and Type 2 charges through timesheets.

Timesheet processes are also outlined in the Employee Orientation Program. See Attachment 1 for a copy of the relevant section. This document is also available on the Company's intranet. Supervisors are responsible to advise employees of relevant work orders associated with their specific working environment as part of their orientation.

ŧ

#### **Explore Nalcor** The GRID — Timesheet Database

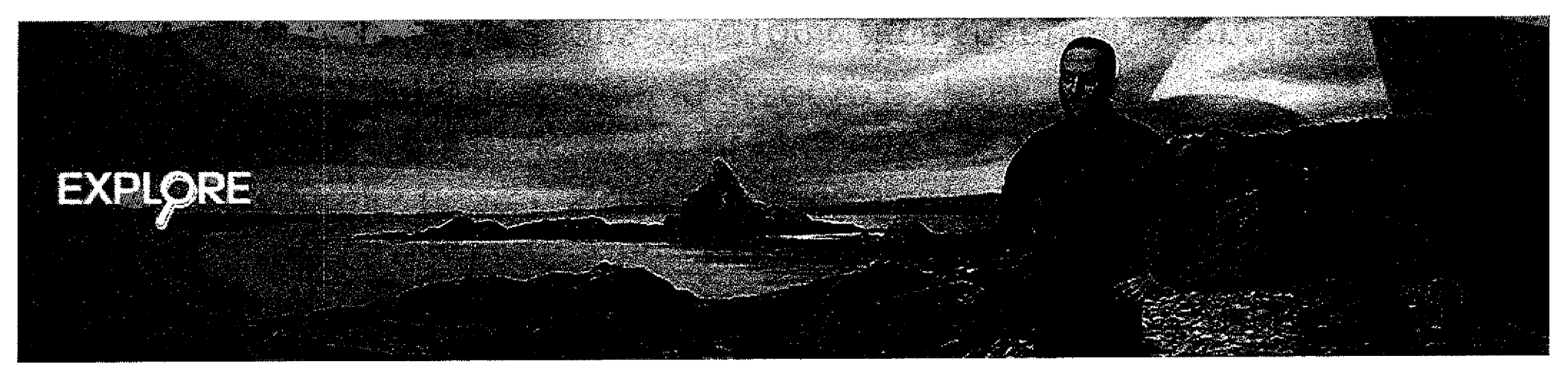

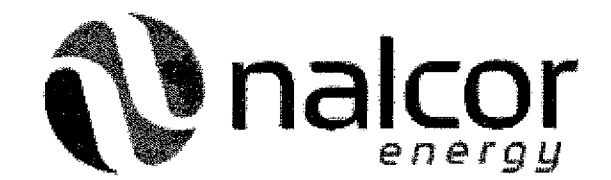

#### Timesheets

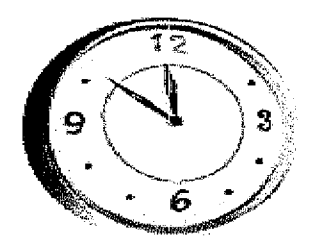

- Employees must submit electronic timesheets on a bi-weekly basis. This form is used to record hours worked, vacation, another absence reasons. This is also where you would submit travel expenses.
- For all employees, a timesheet is required for all hours, inclusive of leave. <u>All hours worked must be coded to a work order</u> <u>number</u>. A work order number is not required for leave time, such as vacation, floater, sick leave, etc.
- For **temporary employees** all time must be recorded and approved on a timesheet in order to be paid.
- Note: In some locations, electronic time sheets are completed on behalf of employees by designated administrative staff. Please ask your supervisor or administrative staff what the process is in your area.

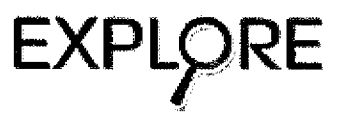

### Timesheets

- Ensure timesheets for both weeks of the pay period have been accepted by the system. You can do this by searching for your name with the appropriate week ending dates in the T/S Database. It has been accepted if it says "Approved by JDE" or "Submitted to Payroll."
- All time sheets must be "Approved by JDE" by Monday, 4:30 pm of the second week of the pay period.

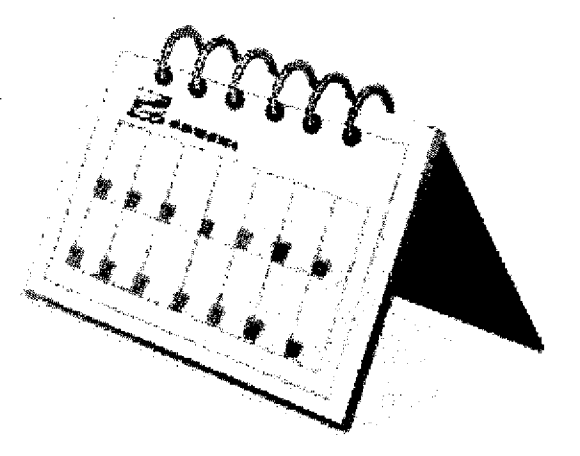

 Timesheets should be submitted to your supervisor on or before Friday of each week to ensure your supervisor can review and submit on time.

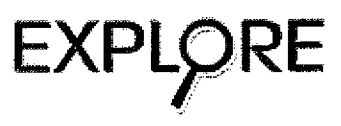

# Finding the T/S Database

The Timesheet Database is accessible in Lotus Notes. If the Icon is not visible, please use the following steps:

- From the Applications Menu, scroll through the Workspace list and click on "T/S Database" to access your timesheets.
- If you'd like to Bookmark the T/S Database in your Lotus Notes Quick Links (viewable on the left-hand sidebar menu), please follow the steps as outlined on the following slides.

For assistance, you should speak to your On-Boarding Buddy.

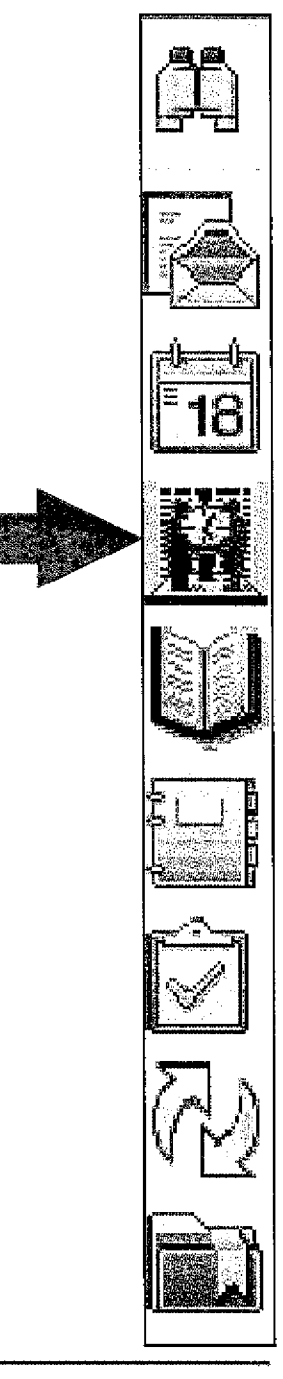

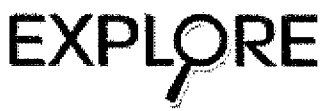

### **Bookmarking the T/S Database**

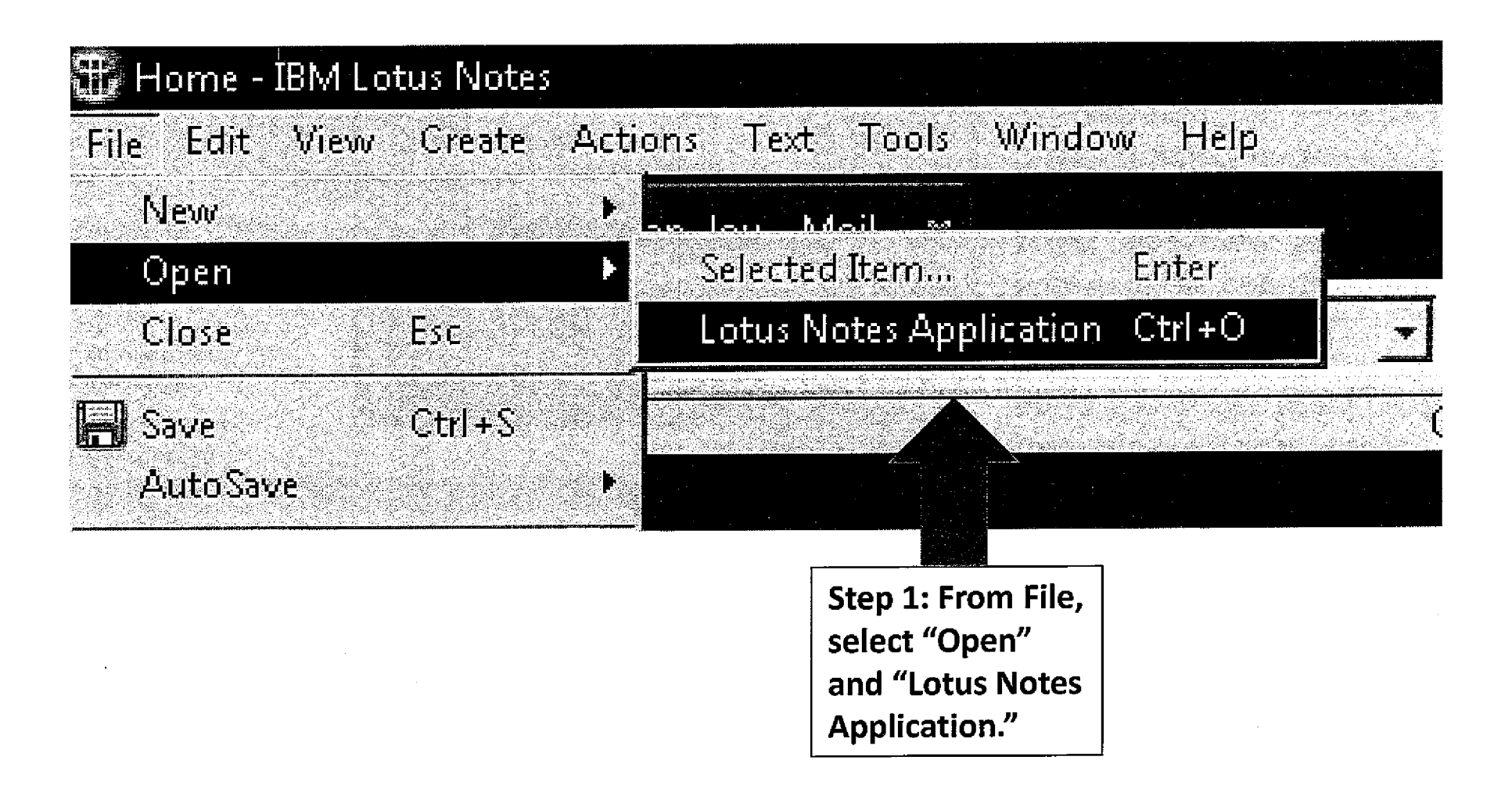

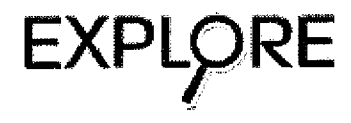

## **Bookmarking the T/S Database**

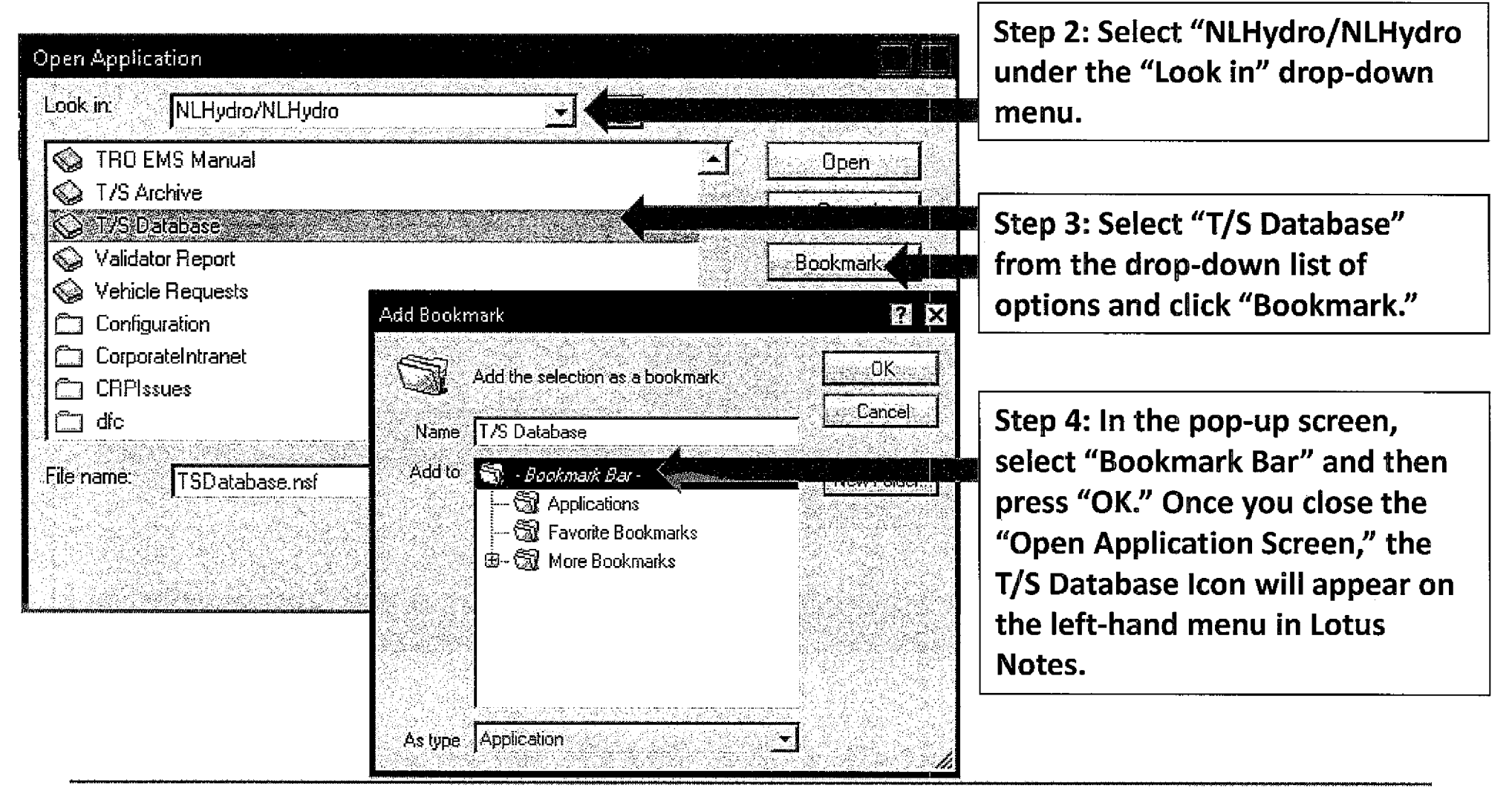

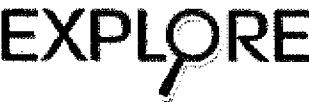

### **Creating a Timesheet**

- Once you have bookmarked the Timesheet Database, you can now start entering timesheets.
- Ask your supervisor for Work Order numbers and your Employee ID.

|            | /SDatabale Time NetBolimpions 78A                                                                                                    | Motus Notes<br>Window Help |                                                 |                                                          |
|------------|----------------------------------------------------------------------------------------------------|----------------------------|-------------------------------------------------|----------------------------------------------------------|
|            | real action of the second of the second of | TimeSheets\Employee        | ×                                               |                                                          |
| í 2        | · 8 © % % % = A                                                                                                    | e 6                        |                                                 |                                                          |
| ( <b>A</b> |                                                                                                    | New TimeSheet              | 🤝 Expand All 🛛 🛆 Collapse All                   | 🎡 Response                                               |
| B          | T/S Database                                                                                                    | 🔍 Search in View           | 'TimeSheets\Employee'                           |                                                          |
| F          | on NLHydro/NLHydro                                                                                                    | Search for                 |                                                 | Search                                                   |
| Ø          | 🗹 Approval                                                                                                    |                            | an <u>haanaan waxaa ka ka ka ka ka ka ka ka</u> | Lankag meneratura dan dan dan dan dan dan dan dan dan da |
|            | TimeSheets                                                                                                    | Week Endin                 | g. Status Date Status                           |                                                          |
| Ø          | By Week Ending                                                                                                    | ► A                        |                                                 |                                                          |
| RA I       | 👘 🕫 By Business Unit                                                                                                    | <i>▶ B</i>                 |                                                 |                                                          |
|            | Archive                                                                                                    | ► C                        |                                                 |                                                          |
|            | 🔝 Leave Balances                                                                                                    | ►D                         |                                                 |                                                          |
| <b>1</b>   | v⊡ Help                                                                                                    | ►                          |                                                 |                                                          |

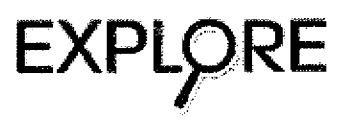

| Ending: 02/08/       | 200( np)                         | oyee <sup>r</sup> <u>a</u><br>nber: |                                       |        | Approver:     | r - C                |          |                     |
|----------------------|----------------------------------|-------------------------------------|---------------------------------------|--------|---------------|----------------------|----------|---------------------|
| me Sheet Input       | — <b>n</b> —                     |                                     | · · · · · · · · · · · · · · · · · · · |        |               | د                    |          |                     |
| ine Input Trave      | J<br>IFC                         |                                     |                                       |        |               |                      |          |                     |
| Pay Type             | Work Order                       | Phase                               | R                                     | nte 👘  |               |                      |          | Weekly              |
| "Le"<br>4            | 5                                |                                     | Ϋ́                                    | 3      |               |                      |          | r jœ                |
|                      | Tue O2rus                        | Wed 02/0                            | 4 🖉 📄 Thu                             | 02/05  | Fri 02/06     | . j. s               | at 02/07 | Sun 02              |
|                      | <b>R</b> <sup>1</sup> 3 <b>X</b> | P 450                               | <del>ت</del>                          | 2      | <b>ت</b> ور ۲ |                      |          | <sup>ال</sup> ال    |
| omments<br>Get Desc. |                                  |                                     |                                       |        | 37.5 40       |                      |          |                     |
|                      |                                  |                                     |                                       |        |               |                      | Add      | 8 16                |
| Line Pay y           | York Order be Equ                | Jipment Phas                        | e Mon T                               | ie Wed | Thu           | Fri Sat              | Sun      | Total               |
| Kem Type             |                                  |                                     | <u>e 642 a 6 666</u>                  |        |               | <u>a ne di Accer</u> |          | <u> 1946 - 1985</u> |
| ( )                  | i                                | t                                   | I                                     |        |               |                      |          |                     |

#### Follow the numbers for each step:

- Select the pay period ending date — this is the Sunday ending the week worked.
- 2. Enter your employee number.
- 3. Find your supervisor's name.
- 4. Select the Pay type.
- 5. Enter the Work Order number.
- 6. Enter the number of hours.
- 7. Enter any required comments for the line you are adding.
- 8. Select "Add." Repeat these steps until everything is entered.

Repeat these steps 4-8 for all required "lines."

9. Select the "Travel form" tab to record any travel expenses to be claimed (this will be outlined on the next slide). This will be included with your pay.

| Week<br>Ending: 02                      | 2/08          | /200            | 9 <u>1</u> | E         | nplo<br>Num | iyee<br>ber: |            | 3                                         |        |            |               |             |                                              |             |                | Ap                                      | prov     | er: (          | 7 <sub>31</sub> 72 | 1       |          |           |                        |              |           |
|-----------------------------------------|---------------|-----------------|------------|-----------|-------------|--------------|------------|-------------------------------------------|--------|------------|---------------|-------------|----------------------------------------------|-------------|----------------|-----------------------------------------|----------|----------------|--------------------|---------|----------|-----------|------------------------|--------------|-----------|
| ime Sheet in                            | •             |                 |            |           |             |              |            |                                           |        |            |               |             | <u>.                                    </u> |             |                |                                         |          |                |                    |         |          |           |                        |              |           |
| Line Input                              | 7             |                 | zm ]       |           |             |              |            |                                           |        | P1. 9      | -             |             |                                              | eler ( p    | مقدر فرز مجاور |                                         |          |                |                    |         |          |           |                        | 1 <b>.</b>   | and and a |
| _ · · · · · · · · · · · · · · · · · · · | W             | ork (           | Order      | n rana sa | vingier     | 76175345.05  |            |                                           | ne.    |            |               |             | 975<br>S                                     |             |                |                                         |          | nin<br>N       |                    | 183 J   |          | 15        |                        |              | 8         |
| lisland                                 | 16            | ₫.              |            |           | 2           |              |            |                                           |        |            |               |             |                                              |             |                |                                         |          |                |                    |         |          |           |                        |              |           |
| Uther                                   |               | <b>b</b> d      |            | ····· ,   |             |              |            |                                           |        |            |               |             |                                              | The         |                |                                         | <b>.</b> | Trido          |                    |         | 0.       | te real a |                        | -            | Due       |
| Breakfast                               | )<br>(7===    | MU.             |            | . 1       |             | uesi         | uay<br>dov | 1                                         |        | wee<br>wee |               | suay        |                                              |             | ued-           | 75<br>                                  |          | - nua<br>Frido | y<br>              |         | 08       | tunda     | 17<br>                 | 1            | Sup       |
| Lunch                                   |               | 191 · .         | 3          | 1<br>1    | 1 :<br>     | UESI         | อสง<br>สอบ | ,<br>,,,,,,,,,,,,,,,,,,,,,,,,,,,,,,,,,,,, |        | wei        | Ine           | suay        |                                              | Th          | ure da         | ≠ÿ<br>⊶                                 | 1        | - nua<br>Fido  | Y<br>              |         | 04<br>89 | turde     | 15<br>1911-1911<br>252 |              | Sun       |
| Dinner                                  |               | 191<br><br>More |            |           | /<br>       | uesi<br>Vee  | udy<br>dou |                                           | F      | Wei<br>Wa  | ine<br>Ine    | aday        |                                              | Titt<br>Thu | ue da          | 39<br>20                                |          | rido           | y<br>              | <br>    | 0a<br>Ca | turde     |                        |              | Sun       |
| Incidental                              |               | MOT             | ibay<br>A  | 1         |             |              | сау<br>Сау | ر<br>جر                                   |        | () El      | une<br>Č      | SUAY        |                                              | ~ ~         |                | ay<br>                                  | J        | -108           | y<br>[             | k       | 00       |           | 19                     | • : <b>ا</b> |           |
| Taxi - Depart                           |               | MC:<br>T        |            | 106       | , , ,       | ×Υ           | ¥80        |                                           |        | nure       | і Ц.<br>Т.    | ' F []      |                                              | 5           | 5ai            | ~~~~~~~~~~~~~~~~~~~~~~~~~~~~~~~~~~~~~~~ | Sun      |                | 5° _3              |         |          | <b></b>   |                        |              |           |
| Taxî - Return                           | 10            | M i i           | 4          | Tue       |             | ျပ<br>ကြည    | ved        | ر)<br>ح                                   | 1.     | nurs       |               |             |                                              |             | jat<br>T       | <u></u>                                 | Sun      |                | 5° _1              |         |          |           |                        |              |           |
| Parking                                 | ļC.           | M               | ·          | Tue       |             | C) V         | Ved        | <u>ر</u> ،                                | T.     | hure       | ; <b>(</b> •) | Fri         |                                              | C I         | Sat            | ()<br>                                  | Sun      |                | 5 1                |         |          |           |                        |              |           |
| Accom. with<br>Relatives                | Г             | Mor             | يه ج المر  | ŗ         | T T         | ues          | day        | )                                         |        | We         | ine           | sday        |                                              | The         | Irsda          | аy                                      | E I      | rida           | ý                  | Γ.      | Sa       | turda     | IY.                    | Π:           | Sun       |
| Moneiay Tu                              |               |                 | 5          |           |             | Th           | ured.      |                                           |        | virla      | , î           | Set         | arcla                                        |             | Sun            | dav                                     |          | Dóler          |                    | Weel    | dav.     |           | Wee                    | kend.        |           |
| Mondary Tra                             | -             |                 | Ŭ          |           |             |              |            | - <b>1</b>                                |        | e V a      |               |             | 5 P.                                         | <b>- 1</b>  |                | 4200                                    |          |                |                    |         | d die    |           | 25.00                  | en si        |           |
| Add                                     | •             |                 |            |           |             |              |            |                                           |        |            |               |             | .7                                           |             |                |                                         |          |                |                    |         |          |           |                        |              |           |
|                                         |               |                 |            |           |             |              |            |                                           |        |            |               |             |                                              | ن میں تقریب | سنتنب          |                                         |          |                |                    |         |          |           |                        |              |           |
|                                         | ন<br>নাগ্ৰন্থ | 7.9%            |            | 20122     | <b></b>     | Second       |            | 1855                                      | NY 194 | 1133       |               | 1917 - 1918 | 80.90                                        |             | 5.45           | 120                                     |          | (CSC)          |                    | an an a | 刘蓉       |           | 21.83                  |              | t en ve   |
| tem Type                                |               | vork            | Orde       | n i       | Equi        | pme          | ent        | Phi                                       | ase    | 1          | lon           |             | ue                                           |             | Med            | J                                       | hù -     | F              |                    | Sat     |          | Sun       | a st                   | otals        |           |
|                                         | -             |                 |            |           |             |              |            | 1                                         |        |            |               | ]           |                                              | 1           |                |                                         |          |                |                    |         |          |           |                        |              | ]         |
| Copy Edit                               |               | Del             | ete        |           |             |              |            |                                           |        |            |               |             | 5                                            |             |                |                                         |          |                |                    |         |          |           |                        |              |           |
|                                         |               |                 | _          |           |             |              |            |                                           |        |            |               | بنسونه السب |                                              |             |                |                                         |          |                |                    |         |          |           |                        |              |           |
| ctual Hours                             |               |                 |            |           |             |              |            |                                           |        |            |               |             |                                              |             |                |                                         |          |                |                    |         |          |           |                        |              |           |
| tatus                                   |               |                 |            |           |             |              |            |                                           |        |            |               |             |                                              |             |                |                                         |          |                |                    |         |          |           |                        |              |           |
|                                         |               |                 |            |           |             |              |            |                                           |        |            |               |             |                                              |             |                |                                         |          |                |                    |         |          |           |                        |              |           |
|                                         |               |                 |            |           |             |              |            |                                           |        |            |               |             |                                              |             |                |                                         |          |                |                    |         |          |           |                        | 1.1          |           |

#### Follow the numbers for each step:

1.) Select if the travel was on the "Island" or "Other."

2.) Indicate the Work Order number, if applicable.

3.) Select the applicable meal and incidental expenses you require reimbursement for each day during the pay period.

**Note:** There are dollar amounts allocated for each meal and will be paid according to company travel policy or applicable collective agreement.

4.) Indicate if reimbursement for taxi or parking is required and the total amount.

5.) Indicate the days if you stayed with relatives in lieu of a required hotel room.

6.) Select "Add."

7.) Select the Line input tab to return to the timesheet section.

| Calent                   | lar i                          | Close 🐧                               | Sub         | mit 🖏              | Save 🥠                                 | Horiz B | lar                  | Respor   | ise    |         |            |          |             |          |
|--------------------------|--------------------------------|---------------------------------------|-------------|--------------------|----------------------------------------|---------|----------------------|----------|--------|---------|------------|----------|-------------|----------|
| W<br>End                 | eek<br>ing: 02                 | /08/2009                              | <u>16</u> E | mployee<br>Number: | F 4                                    |         |                      |          | Approv | er: 🗂 🗃 | <u> </u>   |          |             |          |
| (ime Sl                  | heet Inpu                      | rt.                                   |             |                    | 1                                      |         |                      |          |        |         |            |          |             |          |
| l ine lr                 | nnut l'En                      | evel Form                             | a           |                    |                                        |         |                      |          |        |         |            |          |             |          |
| en en                    | ay Type                        | CVerrion<br>Wo                        | k Ord       | er j               | Phase                                  |         | Rate                 |          |        |         |            | 29.23 Hz | Week        | ly I     |
|                          | °                              |                                       | 7<br>1      |                    | r_A                                    |         | 됩                    |          |        |         |            |          | 1 4         |          |
|                          | nn 0.2 m2                      | Tu                                    | ត ព១តា      |                    | Med 0204                               |         | Thủ 020              | <b>5</b> | Fri N2 | 06      | Sat        | 02/07    | Sunt        |          |
| 2.2000                   | <u>лослос</u><br>Г <u>а</u> СП | real conserve<br>tr                   | <u></u>     |                    | ° .182                                 |         | r .0                 | <u></u>  | °      | <u></u> | tip.e<br>ř | <u>.</u> | <u>لا م</u> | <u>.</u> |
| Comm<br>Get I            | ents<br>lesc.                  | 9<br>- 1<br>- 1                       |             |                    |                                        |         |                      |          | 37.5   | 40      |            |          |             |          |
| <i></i>                  |                                | · · · · · · · · · · · · · · · · · · · |             | ·.                 | ······································ |         |                      |          |        |         |            | Add A    | ddKeep      | C        |
|                          |                                |                                       |             |                    |                                        |         |                      |          |        |         |            |          |             |          |
| Line<br>Item             | Pay<br>Type                    | Work O                                | rder        | Equipme            | nt Phase                               | Mon     | Tue                  | Wed      | Thu    | Fri     | Sat        | Sun .    | Total       | R        |
| . Mille aksis aksis<br>I |                                |                                       |             |                    | ]                                      | ]       | n <u>ceancaraite</u> |          |        | 1       |            | 1        |             |          |
| Copy                     | Edit                           | Delet                                 | 6           |                    |                                        | •       |                      | :        | · ·    |         | 1.1        |          |             |          |

# Follow the numbers for each step:

1.) Once everything is entered. Select the "Save" button.

2.) Confirm no changes are required, then select the "Submit" button.

**Note:** If you like, you can print this section of your online orientation for continued reference as you transition into your new role at Nalcor Energy.

EXPLORE